## Fiche Procédure n° 33 : Éditer l'inventaire de tous les articles

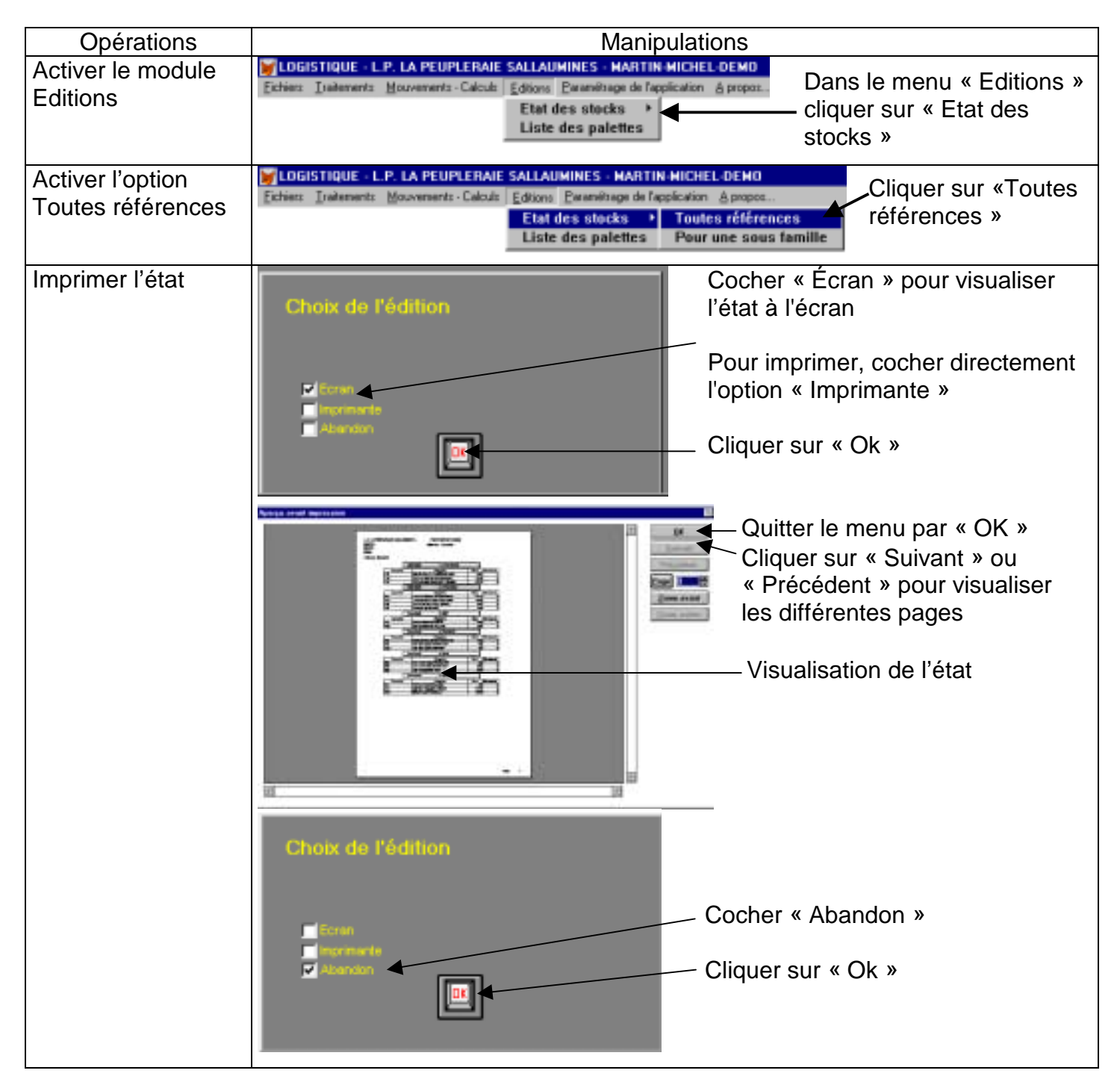